Lathund foto i skype/outlook

- 1. Ta "selfie" och skicka till er epost. Spara denna på Skrivbordet.
- 2. Öppna Skype
- 3. Dubbelklicka på kugghjulet

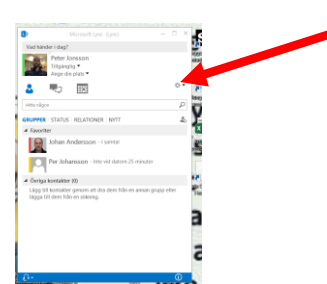

- 4. Välj/ klicka på bild
- 5. Välj/ klicka på "redigera eller ta bort bild"

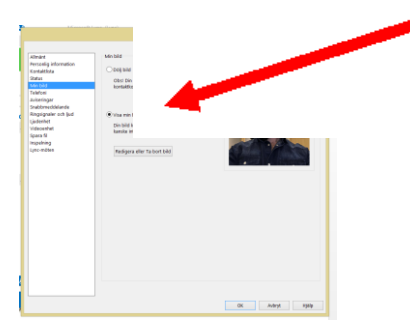

- 6. Logga in med användarnamn och lösen i webmailen
- 7. Välj/klicka på "Ladda upp foto"

| Generalizar |   |  |
|-------------|---|--|
|             |   |  |
|             | 3 |  |
|             |   |  |
|             |   |  |
|             |   |  |
|             |   |  |
|             |   |  |
|             |   |  |
|             |   |  |
|             |   |  |
|             |   |  |
|             |   |  |
|             |   |  |
|             |   |  |
|             |   |  |
|             |   |  |
|             |   |  |
|             |   |  |
|             |   |  |
|             |   |  |

8. Välj fotot som ni sparat på Skrivbordet

| 🖻 🐵 - 🕆 🗽 - Denhardaton + Selebord 🤍 🖒 - 1 |                               |                  |                     |         | Sok i Skrivbord |         |   | <ul> <li>Peter Jons</li> </ul> |
|--------------------------------------------|-------------------------------|------------------|---------------------|---------|-----------------|---------|---|--------------------------------|
| rdna • Ny mapp                             |                               |                  |                     |         | 85              | - 🔳     | θ |                                |
| Favoriter ^                                | Namn                          | Senant andrad    | Typ                 | Storlek |                 |         | ^ |                                |
| harrtade filer                             | ALVG                          | 2017-02-21 10:39 | Filmapo             |         |                 |         |   |                                |
| Skrivbord                                  | L AJ9                         | 2016-11-23 10:11 | Filmapp             |         |                 |         |   |                                |
| 🐉 Tidigare platser                         | L brand                       | 2017-03-08 12:18 | Filmapo             |         |                 |         |   |                                |
|                                            | 1. IT-sld                     | 2017-03-14 13:17 | Filmapo             |         |                 |         |   |                                |
| Den här datorn                             | 👢 KLG                         | 2016-03-03 11:18 | Filmapp             |         |                 |         |   |                                |
| 👢 Bilder                                   | Leverantörer                  | 2017-03-27 08:31 | Filmapp             |         |                 |         |   |                                |
| Dokument                                   | <ol> <li>tyncskype</li> </ol> | 2015-12-11 09:07 | Filmapp             |         |                 |         |   |                                |
| Bilmer                                     | <ol> <li>Ny mapp</li> </ol>   | 2017-03-13 1045  | Filmapp             |         |                 |         |   |                                |
| Harritade filer                            | <ol> <li>therese</li> </ol>   | 2017-02-09 11:05 | Filmapp             |         |                 |         |   |                                |
| Musik                                      | 2017-02-07                    | 2017-02-06 14:47 | Microsoft Word-d    | 90 kd   |                 |         |   |                                |
| Skrivbord                                  | 2017-03-21                    | 2017-03-17 15:12 | Microsoft Word-d    | 89 kB   |                 |         |   |                                |
| iý OSDisk (C)                              | CA D                          | 2016-05-25 12:08 | Microsoft Excel-fil | 62.kB   |                 |         |   |                                |
| 🧝 Program (S) 👘                            | Agresso M5 selfservice        | 2016-11-03 09:48 | Internetgenvilg     | 1.65    |                 |         |   |                                |
| 2 Delade filer (T)                         | Arteckningar SIT              | 2017-02-01 16/03 | Microsoft Word-d    | 14 kB   |                 |         |   |                                |
| ~                                          | 0 anv                         | 2017-03-14 14:58 | Microsoft Excel-ka  | 9 kB    |                 |         | ~ |                                |
| fitners                                    |                               |                  |                     |         |                 |         | ~ |                                |
|                                            |                               |                  |                     |         | 0000            | Autor   |   |                                |
|                                            |                               |                  |                     |         | otten 1.        | , and a |   |                                |

9. Klart (skulle problem uppstå kontakta IT-enheten på 5444)